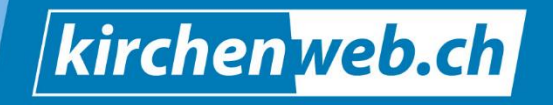

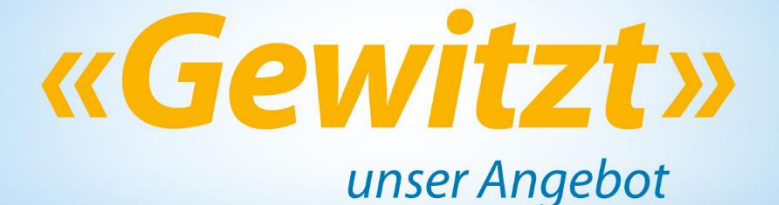

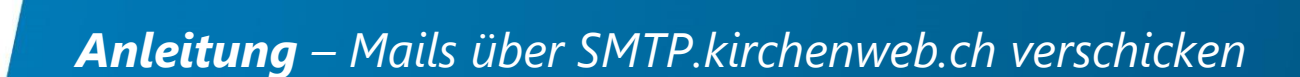

Outlook für kirchliche Mails richtig konfigurieren

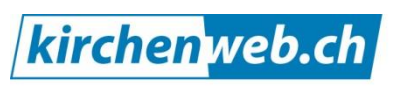

kirchenleben gewitzt verweben

Eine Dienstleistung von kirchenweb.ch gmbh Geschäftsführer: Werner Näf Telefon 052 681 56 56 werner.naef@kirchenweb.ch www.kirchenweb.ch

kirchenweb.ch gmbh

Seite 1 von 12

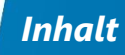

# Inhalt

| 1 | Einleitung                                    | 3 |
|---|-----------------------------------------------|---|
| 2 | Der erste Schritt – einloggen in «Mein Konto» | 3 |
| 3 | Und jetzt die Einstellungen in Outlook        | 5 |

## 1 Einleitung

Ich habe eine Bluewin-Mailbox: <u>bernhard.nauli@bluewin.ch</u>. Diese nutze ich, um meine kirchlichen Mails aus dem Outlook heraus mit der kirchlichen Mailadresse <u>bernhard.nauli@evang-amriswil.ch</u> zu verschicken. Ich tue das, indem ich die Absenderadresse «fälsche». Bisher hat das gut geklappt. Doch nun funktioniert es nicht mehr so richtig. Oft werden die kirchlichen Mails als Spam deklariert und landen im Spam-Ordner des Empfängers.

Damit die Sache wieder funktioniert, muss ich das entsprechende E-Mail-Konto in Outlook anpassen.

Bitte folgen Sie meinem Beispiel, um auch Ihr E-Mail-Konto in Outlook anzupassen, damit Ihre Mail-Kommunikation wieder reibungslos funktioniert.

## 2 Der erste Schritt – einloggen in «Mein Konto»

Als erstes logge ich mich in «Mein Konto» bei <u>www.evang-amriswil.ch</u> ein. Tun Sie bitte das entsprechende über Ihren kirchlichen Internetauftritt.

| J.C.      |                                                                                                    |                                                       |                                         |                                                  | Evangelische  | Kirchgemeinde<br>Amriswil-Sommeri |
|-----------|----------------------------------------------------------------------------------------------------|-------------------------------------------------------|-----------------------------------------|--------------------------------------------------|---------------|-----------------------------------|
|           |                                                                                                    |                                                       | gemein                                  | Erwachsene                                       | Kind & Jugend | Familie                           |
| Allgemein | Kontakte<br>Pfarramt<br>Jugendarbeit<br>Sekretariat<br>Mesmer<br>Musik<br>Kirchenvorsteherschaft<br>Pflegerin / Kassier<br>Team Unterricht<br>Lauf des Lebens<br>Taufe<br>Konfirmation<br>Hochzeit | Login<br>Benutzername<br>Passwort<br>Angemeldet bleib | bernhar<br>anmelo<br>Passwo<br>Registri | Inauli<br>Inauli<br>Ien<br>rt vergessen?<br>eren |               |                                   |

| kirchenweb.ch mein Ko    | onto                      |                        |                    |                       |                 |                   |
|--------------------------|---------------------------|------------------------|--------------------|-----------------------|-----------------|-------------------|
|                          |                           |                        |                    |                       |                 | nhard Nauli   Web |
| » Mail Übersicht         | Mein Konto                | Veranstaltungszentrale | Publikation        | Zusammenarbeit        | Mail / SMS      | Weiteres          |
| Mail / Newsletter / SMS  | MAIL-PROGRA               | MM EINRICHTEN          |                    |                       |                 |                   |
| Mailgruppen              |                           |                        |                    |                       |                 |                   |
| Mailadressen             |                           |                        | ernhard.nauli@eva  | ang-amriswil.ch       |                 | <u> </u>          |
| Seriemail                |                           | bernhard.na            | wauli@nauli-amrisw | ril.ch                |                 |                   |
| Meldungen                |                           | POP / IN               |                    |                       | SMTP            |                   |
| Abwesenheitsmeldungen    | /                         |                        | Mein Mail-Program  | nm                    |                 |                   |
| Mail-Programm einrichten | Ţ                         |                        |                    | 1999-997              |                 |                   |
|                          | Posteingar                | ngsserver              | Po                 | stausgangsserver (SM  | MTP)            |                   |
|                          | Einstellung<br>Mailbox Ar | gen gemäss Ihrem       | Se                 | rvername: smtp.kirche | enweb.ch        |                   |
|                          | Wallbox-A                 | IDIELEI                | Ve                 | rschlüsselung: TLS (S | STARTTLS)       |                   |
|                          |                           |                        | Be                 | nutzername: bernhard  | d.nauli@evang-a | mriswil.ch        |
|                          |                           |                        | Pa                 | sswort: ************  |                 |                   |
|                          |                           |                        |                    | Neues SMTP-Pase       | swort erzeugen  |                   |
|                          |                           |                        |                    |                       | e m             | -                 |
|                          | Hauptma                   | il Mailbox             | Mail-Programm      | n (Beispiel: Outlook) |                 |                   |

Hier wählen Sie >Mail >Mail-Programm einrichten. Es öffnet sich folgendes Fenster:

Falls Sie bei Passwort nur \*\*\*\*\*\*\*\*\*\* sehen, müssen Sie auf «Neues SMTP-Passwort erzeugen» klicken.

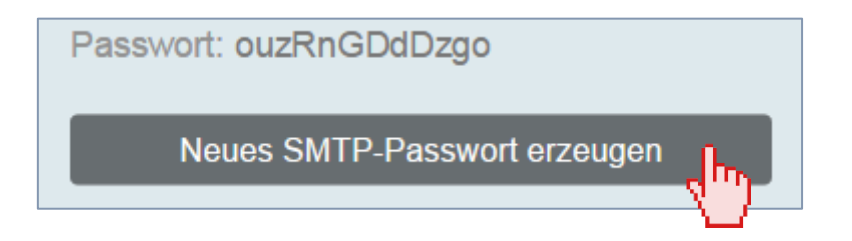

Falls hier aber bereits ein Passwort eingetragen ist, klicken Sie bitte NICHT auf «Neues SMTP-Passwort erzeugen»

Und nun schreiben Sie sich bitte folgende Informationen auf einen Zettel: Bei mir sind das:

Servername: smtp.kirchenweb.ch Port: 587 Verschlüsselung: STARTTLS Benutzername: <u>bernhard.nauli@evang-amriswil.ch</u> Passwort: ouzRnGDdDzgo

### ACHTUNG FÜR GANZ SCHNELLE EINRICHTER/-INNEN

Ab dem Moment, da Sie das (neue) Passwort erzeugt haben, dauert es ca. 10 Minuten, bis das Passwort in unserem System aktiv ist. Sollte also nach schnellem Einrichten das Testmail noch nicht funktionieren, lohnt es sich, noch ein paar Minuten zu warten und es dann nochmals zu versuchen.

## 3 Und jetzt die Einstellungen in Outlook

Suchen Sie über die Windows Suche die Systemsteuerung und rufen Sie diese auf.

|   | Alle    | Apps                   | Dokumente    | Einstellu | ngen | Fotos    | Mel | hr 🔻     |           |           |            |       |   |    |   |   |     |    |
|---|---------|------------------------|--------------|-----------|------|----------|-----|----------|-----------|-----------|------------|-------|---|----|---|---|-----|----|
|   | Höchste | e Übereins             | timmung      |           |      |          |     |          |           |           |            |       |   |    |   |   |     |    |
|   |         | <b>Systemst</b><br>App | euerung      |           |      |          |     |          |           | [         | <u>•</u> : |       |   |    |   |   |     |    |
|   |         |                        |              |           |      |          |     |          |           | Syster    | nsteu      | erung | ) |    |   |   |     |    |
|   |         |                        |              |           |      |          |     |          |           |           | Арр        |       |   |    |   |   |     |    |
|   |         | Ň                      |              |           |      |          |     | Öffnen   |           |           |            |       |   |    |   |   |     |    |
|   |         |                        |              |           |      |          | D   | Dateisp  | eichero   | rt öffner | 10         |       |   |    |   |   |     |    |
|   |         |                        |              |           |      |          | 5à  | Von Tasl | kleiste l | ösen      |            |       |   |    |   |   |     |    |
|   |         |                        |              |           |      |          | 臣   | An "Star | t" anhe   | ften      |            |       |   |    |   |   |     |    |
|   |         |                        |              |           |      |          |     |          |           |           |            |       |   |    |   |   |     |    |
|   |         |                        |              |           |      |          |     |          |           |           |            |       |   |    |   |   |     |    |
|   |         | 1                      |              |           |      |          |     |          |           |           |            |       |   |    |   |   |     |    |
|   |         |                        |              |           |      |          |     |          |           |           |            |       |   |    |   |   |     |    |
|   |         |                        |              |           |      |          |     |          |           |           |            |       |   |    |   |   |     |    |
|   |         |                        |              |           |      |          |     |          |           |           |            |       |   |    |   |   |     |    |
|   | ,∕⊂ sy  | stemsteu               | erung        |           |      |          |     |          |           |           |            |       |   |    |   | _ |     |    |
| - | ⊒ م     | 1                      | <b>Z R</b> ( | è 💿       | • 🖻  | <u> </u> | 8   | 1        | <u>()</u> | ¥ C       |            | 0     |   | ij | N | - | Li. | Ps |

#### Rufen Sie hier das Programm Mail auf.

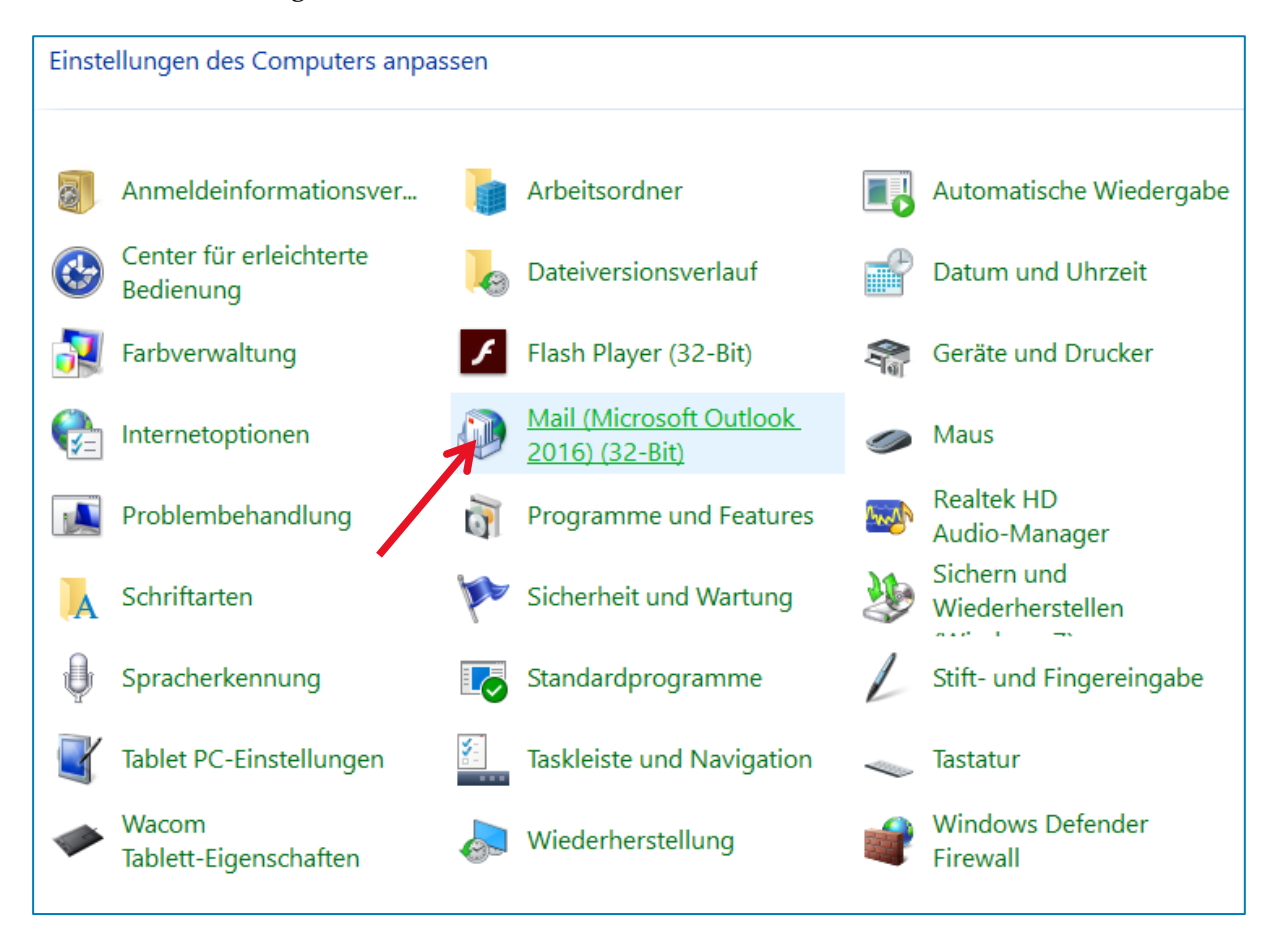

#### Klicken Sie auf E-Mail-Konten.

| 🕡 Mail-   | Setup - Outlook                                                                                                    | $\times$         |
|-----------|----------------------------------------------------------------------------------------------------|------------------|
| E-Mail-K  | onten                                                                                                    |                  |
|           | E-Mail-Konten und Verzeichnisse einrichten.                                                                        | E-Mail-Konten    |
| Datenda   | teien —                                                                                                    |                  |
|           | Ändern Sie die Einstellungen für die Datejen,<br>die Outlook zum Speichern von E-Mail und<br>Dokumenten verwendet. | Datendateien     |
| Profile - |                                                                                                    |                  |
|           | Mehrere Profile für E-Mail-Konten und<br>Datendateien einrichten. Normalerweise wird<br>nur eines benötigt.        | Profile anzeigen |
|           |                                                                                                    | Schließen        |

Ihre E-Mail-Konten werden nun angezeigt. Machen Sie einen Doppelklick auf das Konto, bei dem Sie den Postausgangsserver anpassen möchten, so dass Sie kirchliche Mails mit der kirchlichen Adresse verschicken können.

| ontoein                                        | nstellungen                                                                                                    |                                                                 |                     |                                                                                                    |                                    | 2               |
|------------------------------------------------|----------------------------------------------------------------------------------------------------|-----------------------------------------------------------------|---------------------|----------------------------------------------------------------------------------------------------|------------------------------------|-----------------|
| E-Mai<br>Sic<br>än                             | <b>il-Konten</b><br>e können ein Kor<br>ndern.                                                                                  | nto hinzufüg                                                    | jen oder entfernen. | Sie können ein Kor                                                                                     | nto auswählen, um dessen           | Einstellungen z |
| E-Mail                                         | Datendateien                                                                                                    | RSS-Feeds                                                       | SharePoint-Listen   | Internetkalender                                                                                       | Veröffentlichte Kalender           | Adressbücher    |
| Sa Nei                                         | u 濴 Reparie                                                                                                    | ren 🚰 Ä                                                         | ndern 👽 Als Sta     | andard festlegen                                                                                       | 🗙 Entfernen 🔒 🌷                    |                 |
|                                                |                                                                                                    |                                                                 |                     |                                                                                                    |                                    |                 |
| Name                                           |                                                                                                    |                                                                 |                     | Тур                                                                                                    |                                    |                 |
| Name                                           | rnhard.nauli@kir                                                                                                    | chenweb.ch                                                      |                     | Typ<br>Microsoft Exchan                                                                                | ige (standardmäßig von die         | esem Kon        |
| Name<br>S ber<br>ber                           | rnhard.nauli@kir<br>rnhard.nauli@na                                                                                             | rchenweb.ch<br>Juli-amriswil.                                   | ch                  | Typ<br>Microsoft Exchan<br>Microsoft Exchan                                                            | ge (standardmäßig von die          | esem Kon        |
| Name<br>ber<br>ber                             | rnhard.nauli@kir<br>rnhard.nauli@na<br>hōrde Evang. Am                                                                          | rchenweb.ch<br>Juli-amriswil.<br>riswil                         | ch                  | Typ<br>Microsoft Exchan<br>Microsoft Exchan<br>IMAP/SMTP                                               | ge (standardmäßig von die<br>ge    | esem Kon        |
| Name<br>ber<br>ber<br>Bel<br>Fer               | rnhard.nauli@kir<br>rnhard.nauli@na<br>hōrde Evang. Am<br>rienhaus Grüsch                                                       | rchenweb.ch<br>Iuli-amriswil.<br>riswil                         | ch                  | Typ<br>Microsoft Exchan<br>Microsoft Exchan<br>IMAP/SMTP<br>IMAP/SMTP                                  | nge (standardmäßig von die<br>Ige  | esem Kon        |
| Name<br>ber<br>ber<br>Ber<br>Fer               | rnhard.nauli@kir<br>rnhard.nauli@na<br>hörde Evang. Am<br>rienhaus Grüsch<br>rnhard.nauli@blo                                   | rchenweb.ch<br>nuli-amriswil.<br>riswil<br>uewin.ch             | ch                  | Typ<br>Microsoft Exchan<br>Microsoft Exchan<br>IMAP/SMTP<br>IMAP/SMTP<br>IMAP/SMTP                     | nge (standardmäßig von die<br>Ige  | esem Kon        |
| Name<br>ber<br>Bel<br>Fer<br>ber<br>and        | rnhard.nauli@kir<br>rnhard.nauli@na<br>h <u>ōrde Evang. Am</u><br>rienhaus Grüsch<br>rnhard.nauli@blu<br>drea.nauli@naul        | rchenweb.ch<br>nuli-amriswil.<br>riswil<br>uewin.ch<br>i-amrisw | ch                  | Typ<br>Microsoft Exchan<br>Microsoft Exchan<br>IMAP/SMTP<br>IMAP/SMTP<br>IMAP/SMTP<br>Microsoft Exchan | nge (standardmäßig von die<br>Ige  | esem Kon        |
| Name<br>ber<br>Bel<br>Fer<br>ber<br>and<br>Eva | rnhard.nauli@kir<br>rnhard.nauli@na<br>hörde Evang. Am<br>rienhaus Grüsch<br>rnhard.nauli@blu<br>drea.nauli@naul<br>ang. Andwil | rchenweb.ch<br>puli-amriswil.<br>riswil<br>uewin.ch<br>i-amrisw |                     | Typ<br>Microsoft Exchan<br>Microsoft Exchan<br>IMAP/SMTP<br>IMAP/SMTP<br>Microsoft Exchan<br>POP/SMTP  | nge (standardmäßig von die<br>Inge | esem Kon        |

Im Fenster das sich öffnet, sind die meisten Einträge in Ordnung. Z.B. steht bei:

Ihr Name: Bernhard Nauli | Behörde Evang. Amriswil

E-Mail-Adresse: meine kirchliche Mailadresse <u>bernhard.nauli@nauli-amriswil.ch</u>. Bei Ihnen sollte hier Ihre kirchliche Mailadresse stehen.

Posteingangsserver: mein Bluewin Eingangsserver imaps.bluewin.ch. Bei Ihnen steht hier Ihr Eingangsserver, das kann auch Bluewin sein oder Gmail, GMX oder sonst ein Anbieter.

| Konto ändern                                         |                                                          |                                                                     | × |
|------------------------------------------------------|----------------------------------------------------------|---------------------------------------------------------------------|---|
| POP- und IMAP-Kontoein:<br>Geben Sie die E-Mail-Serv | <b>stellungen</b><br>vereinstellungen für Ihr Konto ein. |                                                                     | × |
| Benutzerinformationen                                |                                                          | Kontoeinstellungen testen                                           |   |
| Ihr Name:                                            | Bernhard Nauli   Behörde Ev                              | Wir empfehlen Ihnen, das Konto zu testen, damit                     |   |
| E-Mail-Adresse:                                      | bernhard.nauli@evang-amri                                | sichergestellt ist, dass alle Eintrage richtig sind.                |   |
| Serverinformationen                                  |                                                          | Kenderstellung von Ander                                            |   |
| Kontotyp:                                            | IMAP 🗸                                                   | Kontoeinstellungen testen                                           |   |
| Posteingangsserver:                                  | imaps.bluewin.ch                                         | Kontoeinstellungen durch Klicken auf "Weiter"<br>automatisch testen |   |
| Postausgangsserver (SMTP):                           | smtpauths.bluewin.ch                                     |                                                                     |   |
| Anmeldeinformationen                                 |                                                          |                                                                     |   |
| Benutzername:                                        | bernhard.nauli@bluewin.ch                                | E Mail in Offlinemedus: Alle                                        |   |
| Kennwort:                                            | ****                                                     |                                                                     |   |
|                                                      | Kennwort speichern                                       | ана ала стала. Т                                                    |   |
| Anmeldung mithilfe der g<br>Kennwortauthentifizierur | gesicherten<br>ng (SPA) erforderlich                     | Weitere Einstellungen                                               |   |

*Eine* Einstellung müssen wir hier ändern. Nämlich die des Postausgangsservers (SMTP). Hier trage ich aus meinen Notizen (siehe oben) folgenden Servername ein: smtp.kirchenweb.ch.

| Postausgangsserver (SMTP) | smtp.kirchenweb.ch |
|---------------------------|--------------------|
|---------------------------|--------------------|

Dann geht's auf «Weitere Einstellungen».

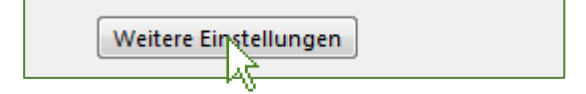

Sie gelangen nun in das Eingabefenster "Internet-E-Mail-Einstellungen". Darauf fahren wir fort mit weiteren Einträgen und Einstellungen.

### Einstellungen auf «Allgemein»

Im Register «Allgemein» sind drei Textfelder, die Sie nach Ihren Wünschen ausfüllen können. Für meinen Fall ist mein Vorschlag wie folgt:

| Internet-E-N                       | Aail-Eins                              | tellungen                |           |             |                    | ×    |  |  |  |
|------------------------------------|----------------------------------------|--------------------------|-----------|-------------|--------------------|------|--|--|--|
| Allgemein                          | Allgemein Postausgangsserver Erweitert |                          |           |             |                    |      |  |  |  |
| E-Mail-Kon<br>Geben Si<br>"Microso | ito<br>ie einen l<br>ft Mail Se        | Namen für die<br>erver". | ses Konto | ein, zum Bo | eispiel "Arbeit" o | oder |  |  |  |
| Behörde                            | Evang.                                 | mriswil                  |           |             |                    |      |  |  |  |
| Weitere Be                         | enutzerin                              | formationen              |           |             |                    |      |  |  |  |
| Firma:                             | Firma: Evang. Kirchgemeinde Amriswil   |                          |           |             |                    |      |  |  |  |
| Antworta                           | adresse:                               | bernhard.na              | uli@evang | -amriswil.c | h                  |      |  |  |  |

## Einstellungen auf «Postausgangsserver»

Nun wechseln Sie zum Register «Postausgangsserver». Hier folgen weitere relevante Einstellungen.

| Internet-E-N                           | Mail-Einstellu                                                                                                    | Ingen   |                           | × |  |  |  |  |
|----------------------------------------|----------------------------------------------------------------------------------------------------|---------|---------------------------|---|--|--|--|--|
| Allgemein Postausgangsserver Erweitert |                                                                                                    |         |                           |   |  |  |  |  |
| Der Pos<br>O Glei<br>O Ann             | <ul> <li>Der Postausgangsserver (SMTP) erfordert Authentifizierung</li> <li>Gleiche Einstellungen wie für Posteingangsserver verwenden</li> <li>Anmelden mit</li> </ul> |         |                           |   |  |  |  |  |
| Ber                                    | nutzername:                                                                                                    | bernhar | d.nauli@evang-amriswil.ch |   |  |  |  |  |
| Ken                                    | nwort:                                                                                                    | ******* | ****                      |   |  |  |  |  |
| Kennwort speichern                     |                                                                                                    |         |                           |   |  |  |  |  |
|                                        | Gesicherte Kennwortauthentifizierung (SPA) erforderlich                                                                                                    |         |                           |   |  |  |  |  |

- 1. "Der Postausgangsserver erfordert Authentifizierung" muss ausgewählt ☑ werden.
- 2. Dann "O Anmelden mit".
- 3. Unter den «Benutzernamen» setzen Sie ihre kirchliche Mailadresse. Bei mir ist das <u>bern-hard.nauli@evang-amriswil.ch</u>.
- 4. Das «Kennwort» ist dasjenige, dass sie erzeugt haben oder schon vorhanden war:

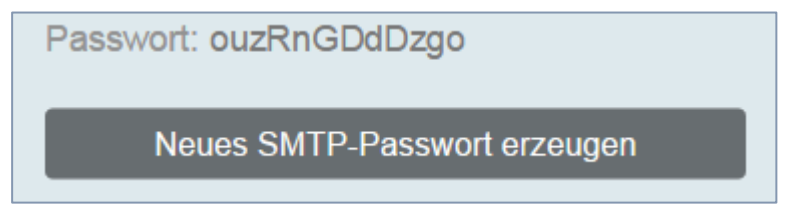

5. Und zum Schluss muss auch «Kennwort speichern» ausgewählt ☑ werden.

## Einstellungen auf «Erweitert»

Wechseln Sie nun noch ins Register "Erweitert". In diesem Fenster sind 2 Einstellungen nötig:

| Internet-E-Mail-Einstellungen X                                      |  |  |  |  |  |  |  |  |
|----------------------------------------------------------------------|--|--|--|--|--|--|--|--|
| Allgemein Postausgangsserver Erweitert                               |  |  |  |  |  |  |  |  |
| Serveranschlussnummern                                               |  |  |  |  |  |  |  |  |
| Posteingangsserver (IMAP): 993 Standard verwenden                    |  |  |  |  |  |  |  |  |
| Verwenden Sie den folgenden verschlüsselten Verbindungstyp:          |  |  |  |  |  |  |  |  |
| Postausgangsserver (SMTP): 587                                       |  |  |  |  |  |  |  |  |
| Verwenden Sie den folgenden<br>verschlüsselten Verbindungstyp:       |  |  |  |  |  |  |  |  |
| Servertimeout                                                        |  |  |  |  |  |  |  |  |
| Kurz 📲 Lang 1 Minute                                                 |  |  |  |  |  |  |  |  |
| Ordner                                                               |  |  |  |  |  |  |  |  |
| Stammordnerpfad:                                                     |  |  |  |  |  |  |  |  |
| Gesendete Elemente                                                   |  |  |  |  |  |  |  |  |
| Keine Kopien gesendeter Elemente speichern                           |  |  |  |  |  |  |  |  |
| Gelöschte Elemente                                                   |  |  |  |  |  |  |  |  |
| Elemente zum Löschen markieren, jedoch nicht automatisch verschieben |  |  |  |  |  |  |  |  |
| Zum Löschen markierte Elemente werden endgültig gelöscht, wenn die   |  |  |  |  |  |  |  |  |
| Elemente im Postfach bereinigt werden.                               |  |  |  |  |  |  |  |  |
|                                                                      |  |  |  |  |  |  |  |  |
| OK Abbrechen                                                         |  |  |  |  |  |  |  |  |

- 1. Die Nummer des Postausgangsservers lautet **587**.
- 2. Der verschlüsselte Verbindungstyp steht auf STARTTLS.

Schliessen Sie nun das Einstellungsfenster mit einem Klick auf OK. Nun sind Sie wieder auf dem Hauptfenster "Konto ändern" zurück und wählen Weiter >. Dabei wird eine Testnachricht gesendet. Und wenn alle Einstellungen richtig gesetzt wurden, sollte das klappen:

| Kontoeinstellungen testen                                                                       |                                |     |  |  |  |  |  |  |  |  |
|-------------------------------------------------------------------------------------------------|--------------------------------|-----|--|--|--|--|--|--|--|--|
| Alle Tests wurden erfolgreich ausgeführt. Klicken Sie auf "Schließen" um Anhalten fortzufahren. |                                |     |  |  |  |  |  |  |  |  |
| Aufgaben Fehler                                                                                 |                                | 1/2 |  |  |  |  |  |  |  |  |
| Aufgaben<br>✓ An Posteingangsserver anmelden (IMAP)<br>✓ Testnachricht senden                   | Status<br>Erledigt<br>Erledigt |     |  |  |  |  |  |  |  |  |

Schliessen Sie dieses Test-Fenster und klicken dann Fertig stellen.

### Mail mit kirchlicher Mail-Adresse versenden

Und noch ein letzter Hinweis. Wenn Sie ein Mail schreiben und mehrere E-Mail-Konti im Outlook aktiv sind, dann können/müssen Sie jeweils wählen, aus welchem Konto das Mail verschickt werden soll. Für kirchliche Mails wählen Sie dazu natürlich das kirchliche Konto.

| Ordner               | Ansicht    | ADOBE PDF | Q Was möchten Sie tun?                                                                                                    |      |  |  |
|----------------------|------------|-----------|----------------------------------------------------------------------------------------------------|------|--|--|
| hen Archivieren      | Antworter  | n Allen   | Image: Seprechung       Image: Seprechung       Im | che  |  |  |
|                      |            |           | = Unbenannt - Nachricht (HI ML) ED - L X                                                                                                    |      |  |  |
|                      | ۲ <u>۲</u> | Datei     | schricht Einfügen Optionen Text formatieren Uberprofen ADOBE PDF 🖓 Was möchten Sie tun? 🥴 📴                                                                                                    | lles |  |  |
| mriswil.ch<br>web.ch |            | Einfügen  | F       K       K                                                                                                    | 5    |  |  |
|                      |            | Senden    | Von v bernhard.naul@kirchenweb.ch<br>bernhard.naul@kirchenweb.ch<br>Bernhard.naul@kirchenweb.ch<br>Bernhard.naul@kirchenweb.ch<br>Bernhard.naul@nauli-amiswil.ch<br>Bernhard.naul@plu<br>andrea.naul@plu<br>andrea.naul@plu<br>Bernhard.naul@plu<br>Bernhard.naul@nauli-amiswil.ch<br>Evang. Andwil<br>Bernhard.naul@nauli-amiswil.ch<br>Evang. Andwil<br>Bernhard.naul@nauli-amiswil.ch                                                                                                    |      |  |  |

kirchenweb.ch gmbh / 07.09.2022 / ek

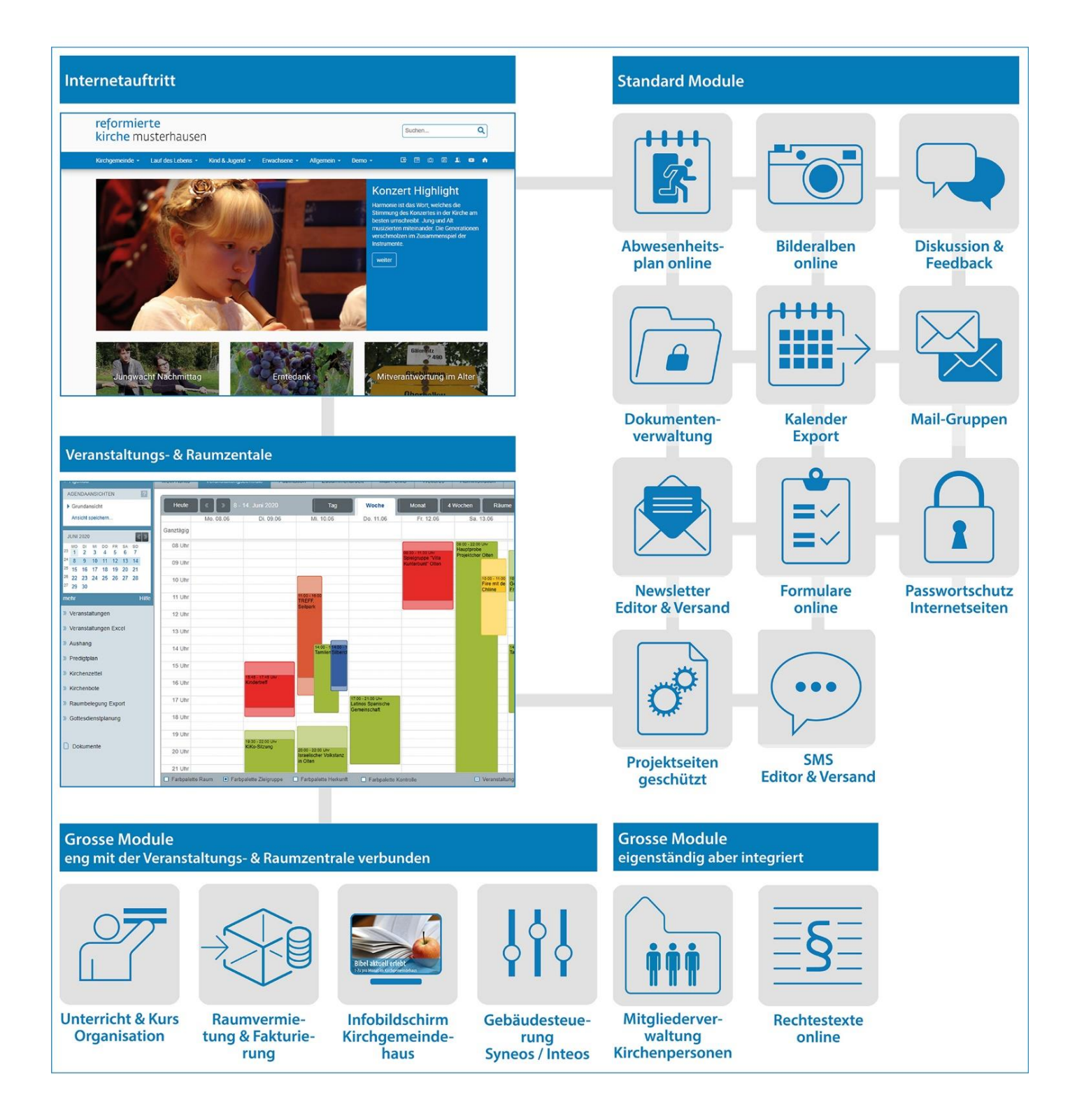